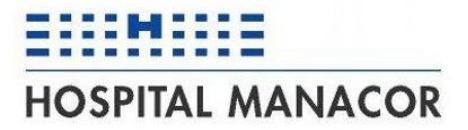

### Guia d'accés de Teletreball Hospital Manacor

| Autor:                 | Servei d'Informàtica |
|------------------------|----------------------|
| Darrera actualització: | 22/11/2023           |
| Versió:                | 11                   |

#### Índex

| 1.  | Intro  | oducció                                                     |   |
|-----|--------|-------------------------------------------------------------|---|
| 2.  | Acce   | és des del PC o portàtil propi del treballador              |   |
| 2   | .1.    | Accés a l'escriptori remot principal                        | 5 |
| 2   | .2.    | Accés al propi PC                                           | 6 |
| 3.  | Acce   | és al nou telèfon d'empresa (WebPhone)                      | 7 |
| 4.  | Altre  | es recomanacions i observacions                             |   |
| 4   | .1.    | Velocitat de connexió                                       |   |
| 4   | .2.    | Impressió en remot des d'escriptori extern                  |   |
| 4   | .3.    | Problemes detectats                                         |   |
| 4   | .4.    | Compliment del codi de Bones Pràctiques del Servei de Salut |   |
| Ann | nex 1  | -                                                           |   |
| Ir  | nstal∙ | lació del doble factor d'autenticació                       |   |

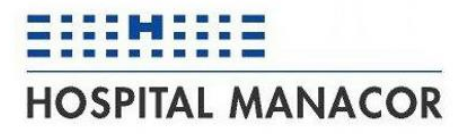

## 1. Introducció

G O I B

/

La següent guia descriu les passes i requeriments per poder establir una connexió remota als sistemes d'informació amb modalitat de teletreball.

Davant qualsevol dubte o problema podeu adreçar-vos al Servei d'Informàtica de la manera habitual:

- Preferentment a través de la intranet, informàtica, peticions a informàtica.
- Per telèfon:
  - $\circ$  7021 intern
  - o 971847021 extern
  - o 619273764, mòbil de guàrdia, només en casos realment urgents

Segons la modalitat d'accés les passes a seguir seran diferents.

### 2. Accés des del PC o portàtil propi del treballador

Donam per suposat que l'usuari disposa d'un PC a casa connectat a internet, és el recomana emprar el navegador Mozilla Firefox, (si estan actualitzats, també haurien de funcionar Google Chrome o Microsoft Edge).

En aquest cas des del navegador s'ha de connectar a la pàgina web de l'Hospital (hmanacor.org) i accedir a l'àrea restringida, reservada per als professionals (menú Professionals, Area Restringida).

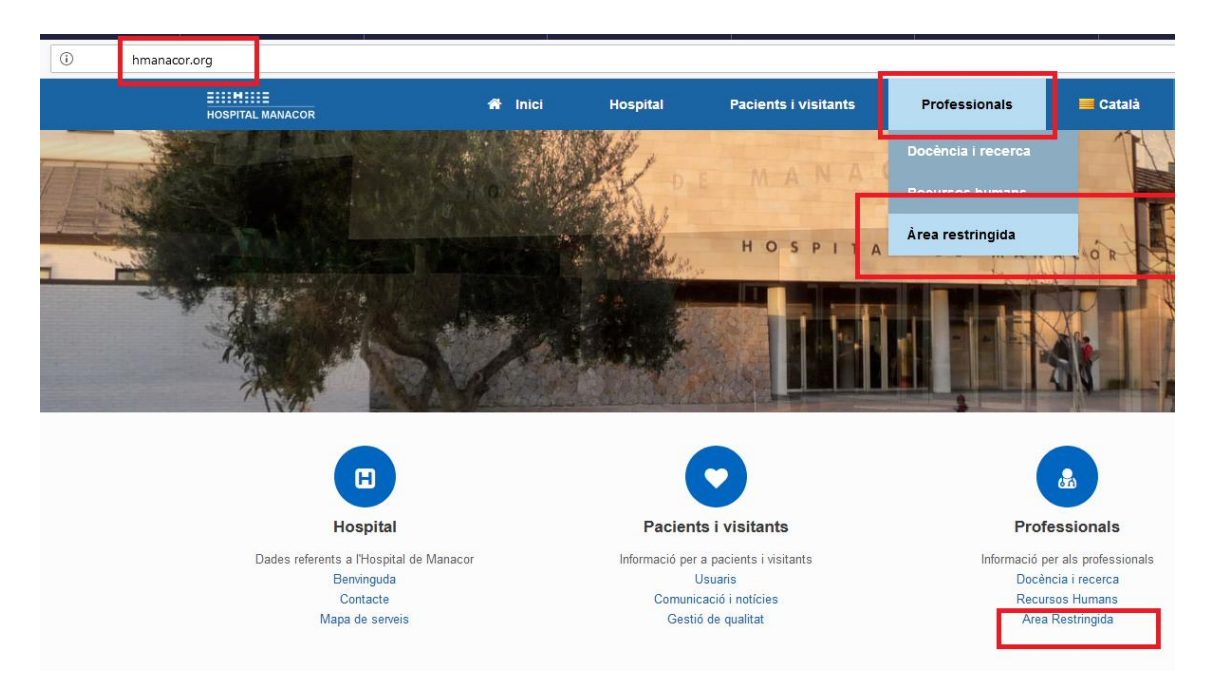

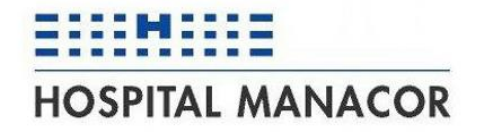

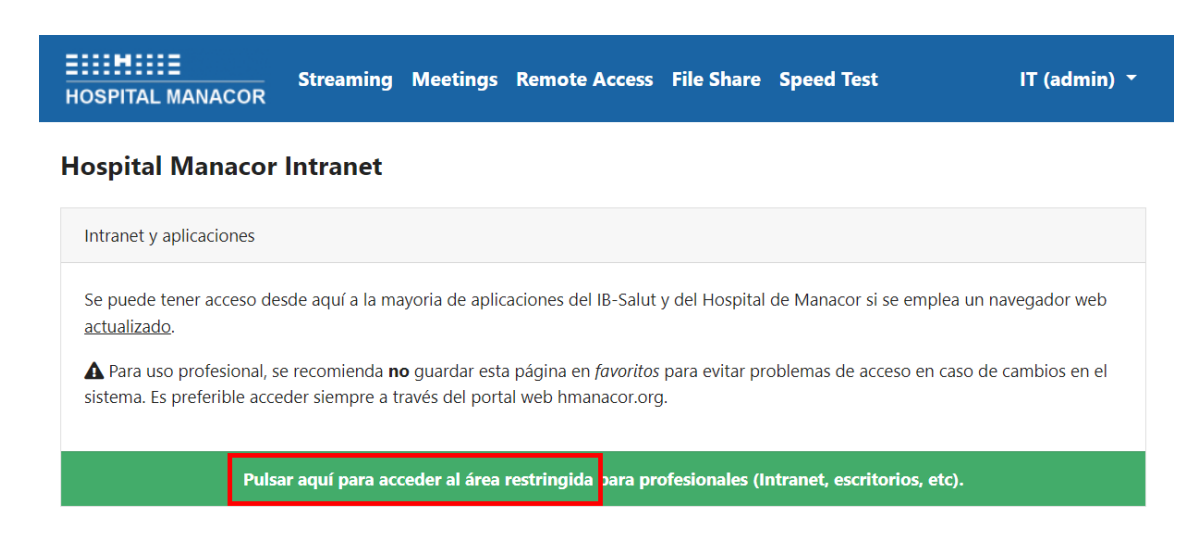

On apareixerà la següent pàgina de la Federació d'identitats,

| h  |                      |
|----|----------------------|
| GO | CONSELLERIA<br>SALUT |
| B  | ILLES BALEAR         |

| Federación de Identidades de IB-Salut                                   |                                              |  |  |  |
|-------------------------------------------------------------------------|----------------------------------------------|--|--|--|
| Bienvenido al portal de acceso de IB-Salut                              |                                              |  |  |  |
| Datos de la solicitud                                                   |                                              |  |  |  |
| Está solicitando acceso al recurso: professionals.hmanacor.org          |                                              |  |  |  |
| Identifiquese mediante usuario S o usuario U y su respectiva contraseña | Acceso con certificado centralizado Ib-Salut |  |  |  |
| Acceder                                                                 | Acceder                                      |  |  |  |

L'entrada a l'Àrea Restringida requereix de l'usuari de l'SSIB (usuari S...):

|                                                              | Micro Focus <sup>®</sup> Access                              |  |  |
|--------------------------------------------------------------|--------------------------------------------------------------|--|--|
| Micro Focus <sup>®</sup> Access                              | Contraseña                                                   |  |  |
|                                                              | Contraseña Usuario S                                         |  |  |
| → s                                                          |                                                              |  |  |
|                                                              | Mostrar                                                      |  |  |
| Siguiente                                                    | Siguiente Cancelar                                           |  |  |
| Copyright © 2023 Micro Focus. Reservados todos los derechos. | Copyright © 2023 Micro Focus. Reservados todos los derechos. |  |  |

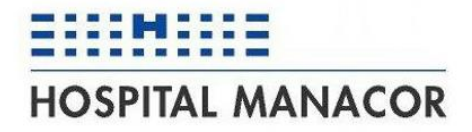

Una vegada posats l'usuari i la contrasenya es quedarà esperant l'autorització del doble factor d'autenticació.

| Teléfono inteligente<br>A la espera de que acepte la petición de<br>autenticación en la aplicación de autenticación<br>avanzada |     |
|----------------------------------------------------------------------------------------------------|-----|
| A la espera de que acepte la petición de<br>autenticación en la aplicación de autenticación<br>avanzada                         |     |
| avanzada                                                                                                    |     |
| Offline OTP Options                                                                                                    | v   |
| Cancelar                                                                                                    |     |
| Copyright © 2023 Micro Focus. Reservados todos los derech                                                                       | 0S. |

En el telèfon mòbil on estigui instal·lat el doble factor d'autenticació s'haurà de obrir l'aplicació, posar el PIN i acceptar la connexió.

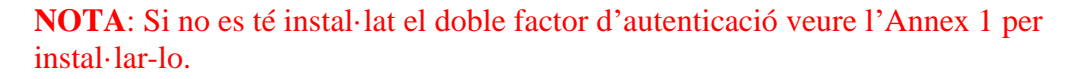

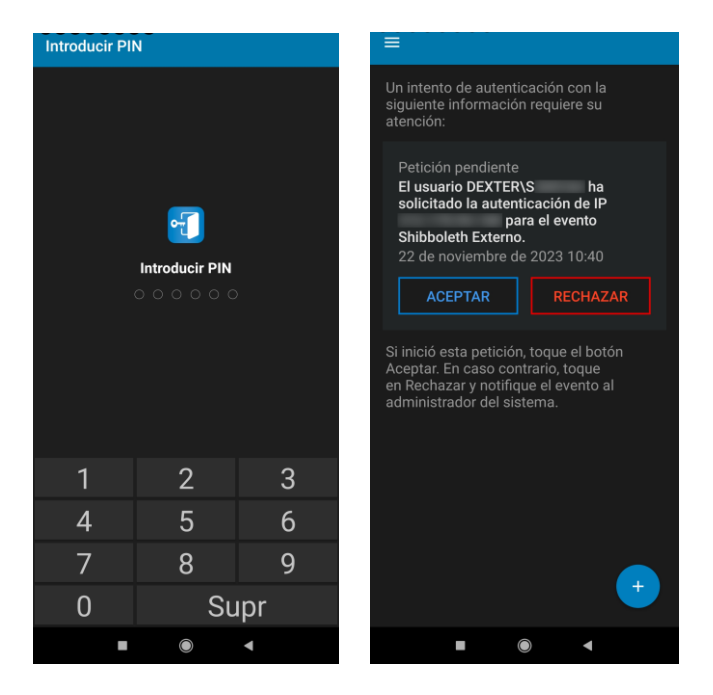

Una vegada identificat correctament es mostraran les modalitats de connexió: accés a l'escriptori remot d'un servidor o accés al propi PC. Les opcions que es mostrin dependran de les necessitats de l'usuari que s'hagin transmès per part del seu superior al servei d'Informàtica.

(La tecla F11, activa i desactiva la visualització de pantalla completa. Si es vol fer servir aquesta manera, s'ha d'activar abans d'iniciar la sessió).

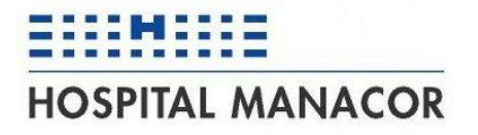

#### ALL CONNECTIONS

#### Q Filter

- Acceso a escritorio externo antiguo
- Acceso a escritorio externo nuevo
- Acceso a escritorio ORDINADOR DE L'USUARI
- Acceso a escritorio remoto principal

#### 2.1. Accés a l'escriptori remot principal

Sortirà com "Acceso a escritorio remoto principal" i s'haurà d'introduir l'usuari i la contrasenya de l'Hospital de Manacor.

| Usuario:    |                    |  |
|-------------|--------------------|--|
| Contraseña: |                    |  |
|             | Continuar Cancelar |  |
|             |                    |  |

Els servidors d'escriptori remot disposen de les aplicacions d'ús més comú a l'Hospital, com el correu electrònic, HCIS, eines ofimàtiques, etc.

Per a molts d'usuaris és suficient un accés d'aquest tipus.

| 🐡 Panel princi, 🛛 Tauler                       | Itman Z Zabbix IB Sa | OGS 🐠 103788062 -                 | 🐠 103788383 - 🐠 103788314  | I - Hospital de Hospital | de 📃 Acceso a 🗙         | +         |                          |
|------------------------------------------------|----------------------|-----------------------------------|----------------------------|--------------------------|-------------------------|-----------|--------------------------|
| ← → ♂ ŵ                                        | 🛈 🔒 https://pr       | ofessionals.hmanacor.org/#/client | t/QWNjZXNvIGEgZXNjcml0b3Jp | obyBleHRicm : 🐨 🗟 🏠      | $\overline{\mathbf{v}}$ | III\ 🗉    | © 🖪 Ξ                    |
| Popelero de<br>recicloje                       | Tancar Sessió        |                                   |                            |                          |                         |           |                          |
| Firefox IrfanView<br>Thumbnails                |                      |                                   |                            |                          |                         |           |                          |
| HP-HCIS 3.8.1<br>(http:)                       |                      |                                   |                            |                          |                         |           |                          |
| HP-HCIS 3.8.1 Microsoft Office<br>Outlook 2003 |                      |                                   |                            |                          |                         |           |                          |
| Internet Explorer OpenOffice 4.1.0             |                      |                                   |                            |                          |                         |           |                          |
|                                                |                      |                                   |                            |                          | •                       | (b) (2) E | SP 14:10<br>S 13/03/2020 |

En no haver de seguir treballant, tancar la sessió. En el cas de l'exemple, es tracta d'anar a Inicio, pitjar sobre el nom d'usuari i "Cerrar sesión".

# HOSPITAL MANACOR

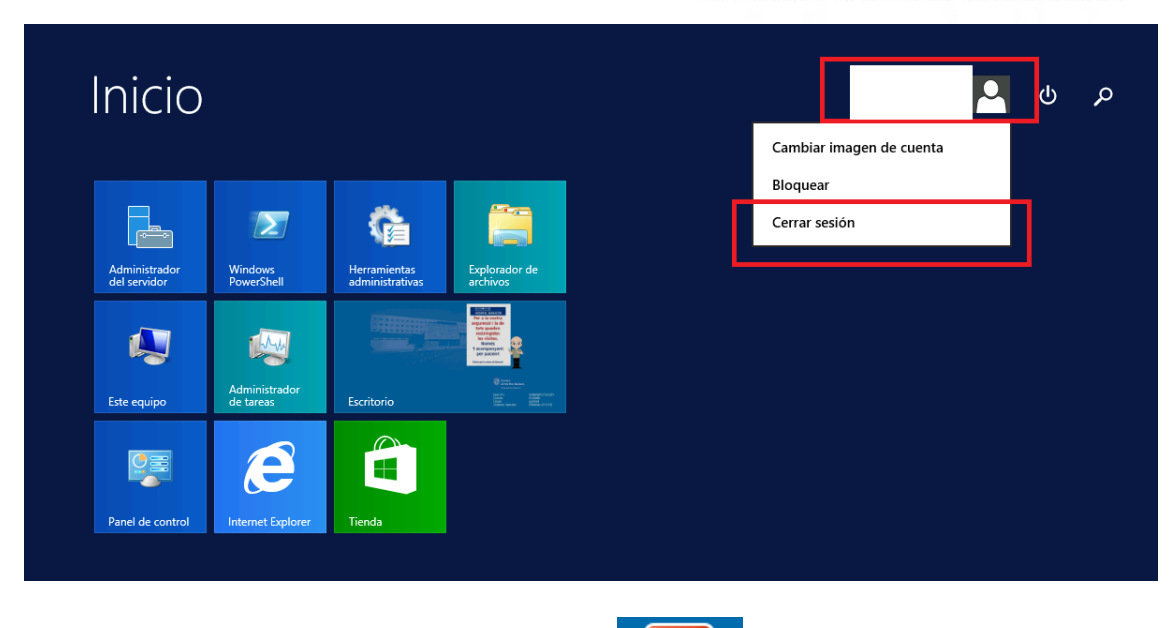

O fer un doble clic a la icona "Tancar Sessió" Tancar Sessió de l'escriptori.

És important tancar la sessió per alliberar recursos dels servidors i que no es vagin saturant així com es queden connexions obertes.

#### 2.2. Accés al propi PC

Es mostrarà com "Escritorio HMANxxxx (RDP)". S'habilitarà per als usuaris que necessiten emprar algunes aplicacions molt particulars i que només es troben en el seu equip. Cal tenir en compte una sèrie de consideracions:

- Si l'equip estava aturat, es posarà en marxa automàticament, però això vol dir que potser tardarà una mica més en entrar i necessitarà d'uns quants reintents, mentre arranca.
- És convenient una vegada acabada la sessió tancar-la correctament des de l'Inicio de Windows, tancar sessió (canvia una mica depenent de la versió de Windows).

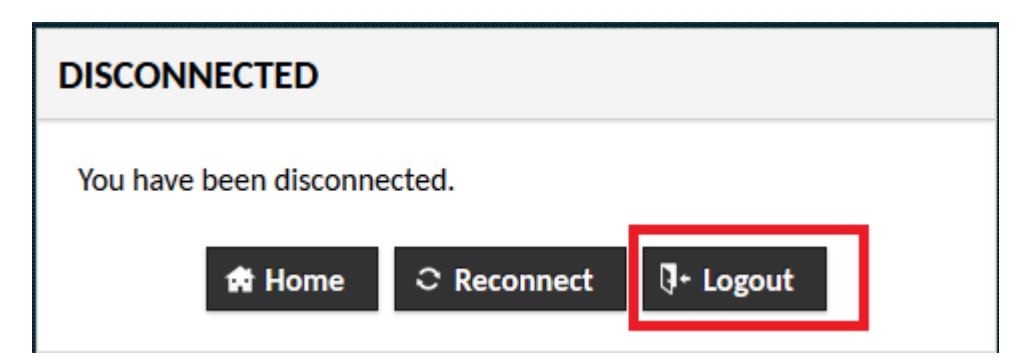

El PC quedarà arrancat per a un proper inici de sessió.

# GOIB/

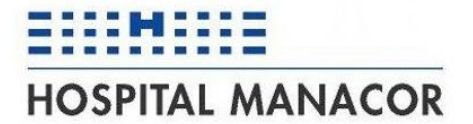

### 3. Accés al nou telèfon d'empresa (WebPhone)

En fase beta (els usuaris ja l'utilitzen per fer feina i informen si detecten algun problema).

Per accedir al telèfon, des de l'Area Restringida, anar a Web Links ->Teléfon -> webphone

#### WEB LINKS

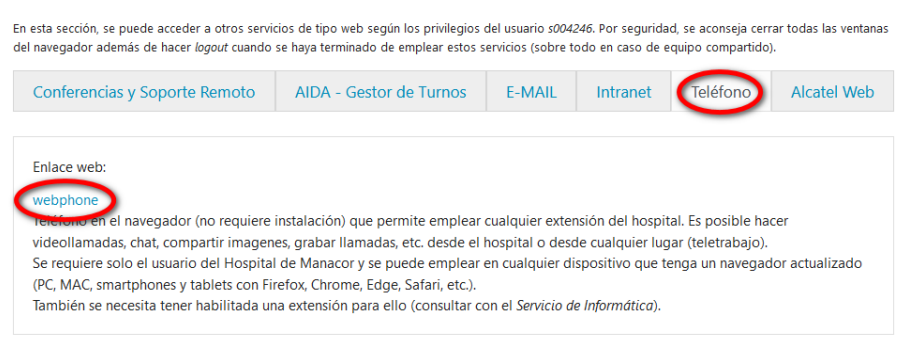

S'obrirà una nova pestanya del navegador per poder alternar fàcilment entre l'escriptori remot i el telèfon.

Si ho demana, tornar a posar l'usuari i la contrasenya. Si el seu usuari té una extensió assignada es registrarà automàticament i ja pot començar a fer i rebre cridades. En el cas que no es trobi registrat amb una extensió de 4 dígits, contacti amb Informàtica.

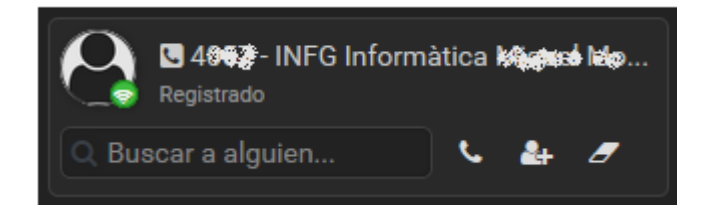

Per més informació, es disposa d'una ajuda en el botó Opciones -> Ayuda/Manual

## HOSPITAL MANACOR

#### HMANwebphone

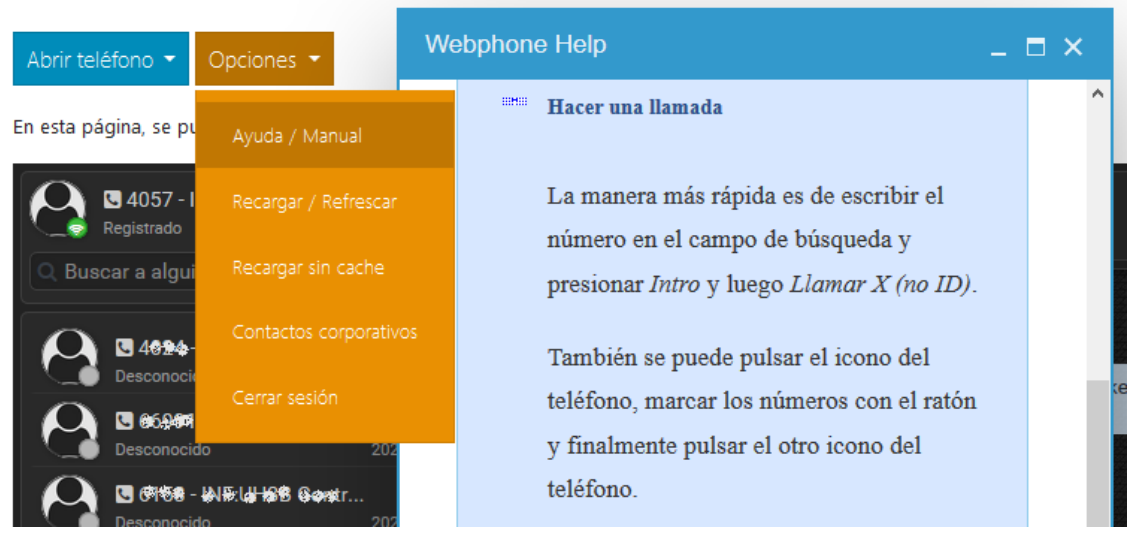

#### 4. Altres recomanacions i observacions

#### 4.1. Velocitat de connexió

Pensau que a casa hi pot haver diferents dispositius que accedeixen a internet. Si la línia està saturada per altres aplicacions com jocs online, video en streaming, etc. la velocitat de la connexió al lloc de feina es veurà afectada.

#### 4.2. Impressió en remot des d'escriptori extern

En anar a imprimir un document la impressora predeterminada serà "PDF local". No imprimirà directament, sinó que generarà un PDF que podreu descarregar en el vostre equip.

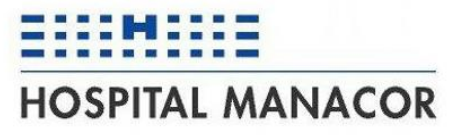

| <b>_</b>                                                                                         | Imprimir                                                                              | x  |
|--------------------------------------------------------------------------------------------------|---------------------------------------------------------------------------------------|----|
| General                                                                                          |                                                                                       |    |
| Seleccionar ir<br>Enviar a<br>Microso                                                            | mpresora<br>1 OneNote 16<br>14 XPS Document Writer<br>1al (4 redireccionado)          |    |
| Estado:<br>Ubicación:<br>Comentario:                                                             | Listo <u>I</u> mprimir a un archivo <u>P</u> referencias<br><u>B</u> uscar impresora  |    |
| Intervalo de p<br><u>I</u> odo<br><u>S</u> elección<br>Páginas:<br>Escriba un so<br>páginas. Por | báginas<br>h O Página actual<br>1-65535<br>blo número o intervalo de<br>ejemplo: 5-12 |    |
|                                                                                                  | I <u>m</u> primir Cancelar Apli <u>c</u> a                                            | 16 |

Llavors en imprimir sortirà el diàleg típic per guardar o per obrir.

| Abriendo Documen                                                  | to.pdf                                    |  |  |  |  |
|-------------------------------------------------------------------|-------------------------------------------|--|--|--|--|
| Ha elegido abrir:                                                 |                                           |  |  |  |  |
| Documento.pdf                                                     |                                           |  |  |  |  |
| que es: Ado                                                       | obe Acrobat Document                      |  |  |  |  |
| de: https://                                                      | professionals.hmanacor.org                |  |  |  |  |
|                                                                   |                                           |  |  |  |  |
| ¿Qué debería ha                                                   | cer Firefox con este archivo?             |  |  |  |  |
| ⊘ Abrir c <u>o</u> n                                              | ○ Abrir con Adobe Reader (predeterminada) |  |  |  |  |
| Guardar archivo                                                   |                                           |  |  |  |  |
| Hacer esto automáticamente para estos archivos a partir de ahora. |                                           |  |  |  |  |
|                                                                   |                                           |  |  |  |  |
|                                                                   | Aceptar Cancelar                          |  |  |  |  |

Heu de tenir en compte que si el guardau, serà com si descarregàssiu un fitxer d'internet, i estarà a la carpeta de descarregats.

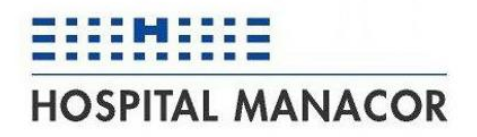

| Acceso a escritorio externo nu 🗙     | 55 <b>X</b>  | +    |   |   |
|--------------------------------------|--------------|------|---|---|
| ▽ ☆                                  | $\mathbf{F}$ | lii\ | ∎ | ٢ |
| Completada — 5,4 KB                  | ÷            |      |   |   |
| Mo <u>s</u> trar todas las descargas |              |      |   |   |
|                                      |              |      |   |   |
|                                      |              |      |   |   |

Si l'obriu amb Acrobat, el vos obrirà directament amb l'Acrobat del vostre PC (no del remot). Tant d'una manera com l'altre, llavors el podreu imprimir amb la vostra impressora particular.

#### 4.3. Problemes detectats

S'han detectat alguns problemes que estan en procés d'estudi:

- No funciona la tecla de "Bloq Mayús", per la qual cosa si es vol escriure un text tot en majúscula potser s'haurà de fer amb la techa Shift (majúscula) pitjada.

#### 4.4. Compliment del codi de Bones Pràctiques del Servei de Salut

Així mateix, us comprometeu a conèixer i complir els principis inclosos en el Codi de bones pràctiques del Servei de Salut en l'ús dels sistemes d'informació i en el tractament de les dades de caràcter personal, disponible en aquest enllaç: <u>Codi bones</u> <u>pràctiques</u> - <u>https://www.ibsalut.es/docs/docs/CA/cbp\_cat.pdf</u>

# GOIB/

## HOSPITAL MANACOR

#### Annex 1

#### Instal·lació del doble factor d'autenticació

Per poder accedir a les aplicacions corporatives, com poden ser el correu electrònic, la gestió de torns (AIDA) o l'Escriptori Remot, des de fora de l'Hospital.

Amb motiu de la implantació de la nova política de seguretat en els Accessos Remots, es posarà en marxa un nou sistema d'autenticació basat en un segon factor. És per això que ha de procedir a inscriure un dispositiu en el Portal Segon Factor d'Autenticació del IB-Salut.

Per a procedir a la inscripció del dispositiu s'ha de seguir el següent procediment:

- 1. Instal·lar l'APP **NetIQ Advanced Authentication** en el dispositiu que es vulgui rebre els missatges.
- Accedir al Portal d'Inscripció: <u>https://mfa.ssib.es</u>, mitjançant credencials d'usuari S i contrasenya.
- 3. Seleccionar on es vol rebre la clau necessària per a seguir el procediment (SMS o correu electrònic).
- 4. Introduir la clau temporal rebuda segons el mètode seleccionat en el pas anterior (**SMS** o **correu electrònic**).
- 5. Seleccionar el mètode **Telèfon intel·ligent** per a generar el codi QR necessari per a l'últim pas.
- 6. **Escanejar el codi QR** en l'aplicació NetIQ Advanced Authentication instal·lada en el dispositiu mòbil.

En cas de dubte, s'inclou un manual en línia (només accessible internament) https://intranet.ssib.es/sc/dpca/otic/func/seg/AREA%20PÚBLICA/MFA%20( Múltiple%20Factor%20Autenticación)/Manual%20portal%20Segundo%20fa ctor%20autentificación%20versión%20reducida.pdf

#### Per a qualsevol incidència consulti amb el seu CAU